## **Post sales credits**

You can access this function via **Articles/Post sales credits**. This function is activated with the module Proshop/merchandise management .

## **Post sales credits**

You can use this function to grant your members and guests a subsequent discount. This is posted in the form of a credit note based on the turnover generated.

| Umsatz als Gutschrift                                                                                                    | ×       |
|----------------------------------------------------------------------------------------------------|---------|
| Wählen Sie Zeitraum, Warengruppen und<br>Prozentsatz:                                                                                                    | Starten |
| Buchungen auswerten von 01.01.10<br>bis <u>31.12.10</u>                                                                                                    | Ende    |
| Warengruppen:                                                                                                    |         |
| 2 BV;ESLD;GT;HD;HH;HMV;KK;NOD;NOH                                                                                                    |         |
| Ab einem Umsatz von:       Diesen Prozentsatz         3       10,00       10,00       %         20,00       20,00       %       30,00       %         30,00       30,00       %       40,00       %         40,00       40,00       %       50,00       %         Artikel, unter dem die Gutschrift gebucht wird:       #       #       #         1       prom       0000       Gutschrift Proshop       #       # |         |
| 5 Personengruppe: Alle Personen                                                                                                    |         |
| Familien zusammenfassen                                                                                                    |         |
| Buchungen vornehme 🔽 Liste drucken<br>6 🔽 alle mit Umsatz drucken                                                                                                    |         |
| rabattierte Verkäufe nicht gutschreiben                                                                                                    |         |
| Einkäufe vor dem Eintritt berücksichtigen                                                                                                    |         |

- 1. Select the period in which the turnover is to be taken into account.
- 2. Select the relevant product groups using the list button. If you leave this field empty, all product groups will be taken into account.
- 3. You can set up to five discount levels.
- 4. With regard to your accounting, it is recommended that you create a separate article for this credit note and assign it the **status** "hidden" so that it is not posted to the cash register by

mistake.

- 5. As a rule, set the person group to "all members", but of course any other person group can also be selected.
- 6. By ticking the box "Print all with sales", the people who are below the lowest discount level are also displayed and therefore do not receive a credit note.
- Here you can also set whether you want to grant a further discount on sales that have already been discounted and whether you want to take into account purchases made before the membership started but within the period you initially set.
- 8. If this box is ticked, the booking is transferred to the sales account when the Start button is pressed. For checking purposes, it is advisable to print the list without this tick first in order to check the list.

You will now see the following list:

|       | Umsatz-Gutschriften                                    |             |             |               |                                |  |
|-------|--------------------------------------------------------|-------------|-------------|---------------|--------------------------------|--|
| Nr.   | 1<br>Name                                              | 2<br>Umsatz | 3<br>Rabatt | <b>4</b><br>% | Stand: 22.11.10, 14:40 Uhr     |  |
| 1     | Arens, Anja                                            | 21,60       | 4,32        | 20,0          |                                |  |
| 2     | Hertel, Andrea                                         | 343,90      | 171,95      | 50,0          |                                |  |
| 3     | Kläuser, Holgi                                         | 10,00       | 1,00        | 10,0          |                                |  |
| 4     | Laufkundschaft                                         | 28,00       | 5,60        | 20,0          |                                |  |
| 5     | Member, Dr. Paul                                       | 131,00      | 65,50       | 50,0          |                                |  |
| 6     | Ollendorff, Yannick                                    | 1,75        | 0,00        | 0,0           |                                |  |
| 7     | Pump, Silvia                                           | 47,00       | 18,80       | 40,0          |                                |  |
|       |                                                        | 583,25      | 267,17      |               |                                |  |
| PC CA | DDIE 2010 © 1988-2008 Schmedding Software Systeme GmbH | 5           | 6           | Golfclub S    | Sonnenschein e.V., Bilderstadt |  |

?

The following questions will be answered:

- 1. Which person?
- 2. How high is the turnover in the set period?
- 3. How high is the discount/credit?
- 4. How high is the discount rate applied?
- 5. How high is the total turnover in the set period?
- 6. How high is the total discount/credit?

If you are satisfied with the list, tick the box (8) to make the booking.

The unposted credit memo entries are shown in the sales accounts:

| Jmsatzkonto - UMSATZ                                                                                             |                  |        |            | ×                    |
|----------------------------------------------------------------------------------------------------|------------------|--------|------------|----------------------|
| Mustermann, Paul (mupa)                                                                                          |                  |        | Gast       |                      |
| <ul> <li>Information</li> </ul>                                                                                  | Datum Zeit S     | Netto  | Brutto OK  |                      |
| ■ Rechnung 9 (Storno: 31.12.10 - 60,00)                                                                          | 31.12.10 13:17   | 0,00   | 0,00 🗸     |                      |
| 🗄 Rechnung 10 (OK)                                                                                               | 31.12.10 13:21   | 0,00   | 0,00 🗸 📗   | eitr. <u>W</u> ah F2 |
| OP Transfer in OP 10                                                                                             | 31.12.10 13:21 Z |        | 60,00 🗸 📗  |                      |
| bar Barkasse                                                                                                    | 31.12.10 13:21 Z |        | -60,00 🖌 📗 | SeitrTyp[F7]         |
| 🗄 Rechnung 11 (OK)                                                                                               | 31.12.10 13:27   | 0,00   | 0,00 🗸 📗   |                      |
| 🗄 Rechnung 12 (OK)                                                                                               | 31.12.10 13:28   | 8,62   | 10,00 🗸 👘  |                      |
| bar Barkasse                                                                                                    | 31.12.10 13:28 Z |        | -10,00 🖌 🔡 | O Ändern             |
| 🗷 Rechnung 13 (Storno: 31.12.10 - 60,00)                                                                         | 31.12.10 13:28   | 0,00   | 0,00 🗸 📗   |                      |
| 🗄 Rechnung 14 (OK)                                                                                               | 31.12.10 13:28   | 0,00   | 0,00 🗸 📗   | 🗙 <u>S</u> torno F5  |
| 🗄 Rechnung 15 (OK)                                                                                               | 31.12.10 13:33   | 68,97  | 80,00 💉 📗  |                      |
| bar Barkasse                                                                                                    | 31.12.10 13:33 Z |        | -80,00 🖌 📗 |                      |
| 🗄 Rechnung 16 (OK)                                                                                               | 31.12.10 13:36   | 0,00   | 0,00 🖌 📗   | 🊀 Zuordnen           |
| ■ Gutschrift 17 (OK)                                                                                             | 31.12.10 13:43   | -51,72 | -60,00 💉 📗 |                      |
| bar Barkasse                                                                                                    | 31.12.10 13:43 Z |        | 60,00 💉 📗  |                      |
| ■ Gutschrift 18 (OK)                                                                                             | 31.12.10 13:47   | -51,72 | -60,00 💉 📲 | 🔷 Bezahlen           |
| OP Transfer in OP 18                                                                                             | 31.12.10 13:47 Z |        | 60,00 🖌 📗  |                      |
| 🗄 Rechnung 19 (OK)                                                                                               | 31.12.10 14:01   | 23,28  | 27,00 💉 📗  |                      |
| bar Barkasse                                                                                                    | 31.12.10 14:01 Z |        | -27,00 🖌 🔡 | Druskan [0]          |
| 🗄 Rechnung 20 (OK)                                                                                               | 31.12.10 14:01   | 155,17 | 180,00 💉 🔡 |                      |
| OP Transfer in OP 20                                                                                             | 31.12.10 14:01 Z |        | 180,00 🗸   |                      |
| prom 1 x Gutschrift Proshop                                                                                      | 31.12.10 15:20 T | -64,66 | -75,00     |                      |
| and the second second second second second second second second second second second second second second second |                  |        |            |                      |
|                                                                                                    | 31.12.10 15:20 T | 0,00   | 0,00 💌     |                      |
| · · ·                                                                                                    |                  | 152.00 | 177.00     |                      |
|                                                                                                    |                  | 152,60 | 0.00       |                      |
|                                                                                                    |                  | -64,66 | -75,00     | Ende E               |

## Print credit notes

The next step is to print the credit notes. To do this, go to **Sales/Print:Invoices.** 

| Rechnung                                                  | ? X            |
|-----------------------------------------------------------|----------------|
| Layout                                                    | Brucken F8     |
| Normaler Beleg (Rechnung bzw. Gutschrift <u>Editieren</u> | 1              |
| Duplikat-Druck                                            | -              |
| Voraus-Beleg                                              |                |
| Zusammenfassungs-Beleg                                    | Rechnungs-Nr.  |
| Personengruppe                                            |                |
| Alle Kontakte   Definieren                                | Buchungsfilter |
| Reihenfolge                                               |                |
| Alphabet (Namen)   Bearbeiten                             | Vermerken      |
| ✓ <u>F</u> älligkeits-Bereich 'on bis 25.03.20            |                |
| Nur Saldo 🔻 von -100000.00 bis 5.00                       | 2              |
| MIT und OHNE Einzugsermächtigung 🔻 Definieren             |                |
| Familien zusammenfassen Getrennte Rechnung zusä           | 📑 Ende         |

Simply click to select Normal document (invoice or credit note).

Select via *Edit* (1) to select your layout and set the balance (2) to *from -99999.99 to -5.00.* Then click on *Print.* If you do not want to send the credit notes, it is sufficient to start the printout as a screen print only.

The respective credit note entry now appears in your sales accounts:

| Jmsatzkonto - UMSATZ                     |                         |                         |                          | ×                     |
|------------------------------------------|-------------------------|-------------------------|--------------------------|-----------------------|
| Mustermann, Paul (mupa)                  |                         |                         | Gast                     |                       |
| Information                              | Datum Zeit S            | Netto                   | Brutto OK                |                       |
| ■ Rechnung 9 (Storno: 31.12.10 - 60,00)  | 31.12.10 13:17          | 0,00                    | 0,00 🗸                   |                       |
| ■ Rechnung 10 (OK)                       | 31.12.10 13:21          | 0,00                    | 0,00 🗸 🔰                 | Beitr. <u>W</u> ah F2 |
| OP Transfer in OP 10                     | 31.12.10 13:21 Z        |                         | 60,00 🖌 🔰                |                       |
| bar Barkasse                             | 31.12.10 13:21 Z        |                         | -60,00 🖌 🔰               | Beitr <u>Typ</u> [7]  |
| 🗷 Rechnung 11 (OK)                       | 31.12.10 13:27          | 0,00                    | 0,00 🗸 🔰                 |                       |
| 🗄 Rechnung 12 (OK)                       | 31.12.10 13:28          | 8,62                    | 10,00 💉 👘                |                       |
| bar Barkasse                             | 31.12.10 13:28 Z        |                         | -10,00 🖌 👘               | O Andern              |
| 🗄 Rechnung 13 (Storno: 31.12.10 - 60,00) | 31.12.10 13:28          | 0,00                    | 0,00 🗸 🔰                 |                       |
| 🗷 Rechnung 14 (OK)                       | 31.12.10 13:28          | 0,00                    | 0,00 🗸 🔰                 | 🗙 <u>S</u> torno F5   |
| 🗄 Rechnung 15 (OK)                       | 31.12.10 13:33          | 68,97                   | 80,00 💉 📗                |                       |
| bar Barkasse                             | 31.12.10 13:33 Z        |                         | -80,00 💉 🔰               |                       |
| 🗄 Rechnung 16 (OK)                       | 31.12.10 13:36          | 0,00                    | 0,00 🗸 🔰                 | 🎻 Zuordnen            |
| ■ Gutschrift 17 (OK)                     | 31.12.10 13:43          | -51,72                  | -60,00 💉 📲               |                       |
| bar Barkasse                             | 31.12.10 13:43 Z        |                         | 60,00 💉 📗                |                       |
| ■ Gutschrift 18 (OK)                     | 31.12.10 13:47          | -51,72                  | -60,00 💉 👘               | 🔷 Bezahlen            |
| OP Transfer in OP 18                     | 31.12.10 13:47 Z        |                         | 60,00 💉 📗                |                       |
| 🗄 Rechnung 19 (OK)                       | 31.12.10 14:01          | 23,28                   | 27,00 💉 🚽                |                       |
| bar Barkasse                             | 31.12.10 14:01 Z        |                         | -27,00 🖌                 | Druckon [0]           |
| 🗄 Rechnung 20 (OK)                       | 31.12.10 14:01          | 155,17                  | 180,00 💉 👘               |                       |
| OP Transfer in OP 20                     | <u>31.12.10 14.01 Z</u> |                         | -180,00 🗸                |                       |
| E Gutschrift 21                          | 31.12.10 15:23          | -64,66                  | -75,00                   |                       |
| prom 1 x Gutschrift Proshop              | 31.12.10 15:20 T        | -64,66                  | -75,00 🔿                 |                       |
| Rech.Nr.: 21 - € -/5.00                  | 31.12.10                | 0,00                    | 0,00                     |                       |
|                                          |                         | 87,94<br>177,00<br>0,00 | 102,00<br>-75,00<br>0,00 | Ende                  |

## **Transfer credit notes**

If you are working with an open item area, it is necessary to transfer the credit notes to this area.

To do this, go to Turnover/Year-end closing/ Transfer open invoices to another account area.

| Offene Re     | echnungen umbuchen                                        | ? ×                 |
|---------------|-----------------------------------------------------------|---------------------|
| Ziel-Kont     | enbereich: OP                                             | <b>√</b> <u>о</u> к |
| Datum:        | <u>v</u> on 25.03.20 <u>b</u> is 25.03.20                 | × Abbruch           |
| <u>T</u> ext: | Rechnungs-Übertrag: <no><br/>Rech.:<area/>-<no></no></no> |                     |

If you have several operating theatre areas, please ensure that you have set the correct one. Confirm with **OK**.

The balance of your sales accounts now shows €0.00 again in the cash account area:

| nsatzkonto - UMSATZ                      |                      |                         |             | ×                     |
|------------------------------------------|----------------------|-------------------------|-------------|-----------------------|
| Mustermann, Paul (mupa)                  |                      |                         | Gast        |                       |
| Information                              | Datum Zeit S         | Netto                   | Brutto OK   |                       |
| bar Barkasse                             | 31.12.10 13:21 Z     |                         | -60,00 🖌 🔺  |                       |
| ■Rechnung 11 (OK)                        | 31.12.10 13:27       | 0,00                    | 0,00 🗸 🗌    | Beitr. <u>W</u> ah F2 |
| ew 1 x Erwachsene Wochentags             | 31.12.10 13:17 N     | 51,72                   | 60,00 🗸 🚽   |                       |
| ew -1 x -> Storno: Erwachsene Woche      | enta31.12.10/13:17/N | -51,72                  | -60,00 💙 🔤  | Beitr. Typ F7         |
| 🗄 Rechnung 12 (OK)                       | 31.12.10 13:28       | 8,62                    | 10,00 🛩 📗   |                       |
| bar Barkasse                             | 31.12.10 13:28 Z     |                         | -10,00 🛩 🔰  |                       |
| 🗷 Rechnung 13 (Storno: 31.12.10 - 60,00) | 31.12.10 13:28       | 0,00                    | 0,00 🖌 🚺    | 🔷 Ändern              |
| Bechnung 14 (OK)                         | 31.12.10 13:28       | 0,00                    | 0,00 🗸 🔰    |                       |
| 🗄 Rechnung 15 (OK)                       | 31.12.10 13:33       | 68,97                   | 80,00 🛩 🔰   | 🗙 Storno F5           |
| bar Barkasse                             | 31.12.10 13:33 Z     |                         | -80,00 🛩 🔰  |                       |
| Rechnung 16 (OK)                         | 31.12.10 13:36       | 0,00                    | 0,00 🗸 🔰    |                       |
| Gutschrift 17 (OK)                       | 31.12.10 13:43       | -51,72                  | -60,00 🛩 🔰  | 🤣 Zuordnen            |
| bar Barkasse                             | 31.12.10 13:43 Z     |                         | 60,00 🛩 🔰   |                       |
| Gutschrift 18 (OK)                       | 31.12.10 13:47       | -51,72                  | -60,00 🛩 🔰  |                       |
| OP Transfer in OP 18                     | 31.12.10 13:47 Z     |                         | 60,00 🛩 🔰   | le Rezahlen           |
| Bechnung 19 (OK)                         | 31.12.10 14:01       | 23,28                   | 27,00 💙     |                       |
| bar Barkasse                             | 31.12.10 14:01 Z     |                         | -27,00 🛩    |                       |
| Rechnung 20 (OK)                         | 31.12.10.14/01       | 155,17                  | 180,00 🛩 🔰  |                       |
| OP Transfer in OP 20                     | 31.12.10 14:01 Z     |                         | -188,00 🗸 🚺 |                       |
| Gutschrift 21 (OK)                       | 31.12.10 15:23       | -64,66                  | -75,00 🗸    |                       |
| prom 1 x Gutschrift Proshop              | 31.12.10 15:20 T     | -64,66                  | -75,00 🖌 🔜  |                       |
| OP Rechnungs-Übertrag: 21                | 31.12.10 15:20 Z     |                         | 75,00 🗸 🚬   |                       |
| Rech.Nr.: 21 - € -75.00                  | 31.12.10 15:23       | 0,00                    | 0,00        |                       |
|                                          |                      | 87,94<br>102,00<br>0.00 | 02,00       | Ende                  |